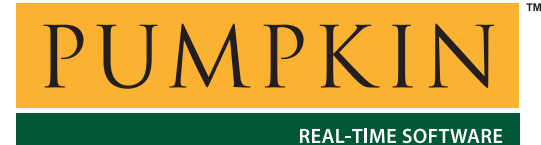

AN-31 Application Note

750 Naples Street • San Francisco, CA 94112 • (415) 584-6360 • http://www.pumpkininc.com

# Building a Salvo Application with Keil's CARM C Compiler and µVision IDE

# Introduction

This Application Note explains how to use Keil's (<u>http://www.keil.com/</u>) CARM compiler and µVision IDE to create a multitasking Salvo application for microcontrollers with embedded ARM7TDMI cores.

We will show you how to build the Salvo application contained in \salvo\ex\exl\main.c for a Philips (<u>http://www.philips.com/</u>) LPC2129 using the Keil tools.

For more information on how to write a Salvo application, please see the Salvo User Manual.

### **Before You Begin**

If you have not already done so, install the CARM and  $\mu$ Vision tools. With the  $\mu$ Vision IDE you will be able to run and debug this application in the simulator or on real hardware (if available).

### **Related Documents**

The following Salvo documents should be used in conjunction with this manual when building Salvo applications with Keil's CARM compiler and  $\mu$ Vision IDE:

Salvo User Manual Salvo Compiler Reference Manual RM-KCARM

# **Creating and Configuring a New Project**

Create a new  $\mu$ Vision project using Project  $\rightarrow$  New Project. In the Create New Project window, navigate to your working directory (in this case we've chosen c:\temp) and enter a name for the project (we'll use myex1) in the File Name field:

| Create New         | Project                  |   |       | ? ×          |
|--------------------|--------------------------|---|-------|--------------|
| Save in:           | 🔁 temp                   | • | 🖻 💆 💣 |              |
|                    |                          |   |       |              |
|                    |                          |   |       |              |
|                    |                          |   |       |              |
|                    |                          |   |       |              |
|                    |                          |   |       |              |
|                    |                          |   |       |              |
| File <u>n</u> ame: | myex1                    |   |       | <u>S</u> ave |
| Save as type       | e: Project Files (*.uv2) |   | •     | Cancel       |

Figure 1: Creating the New Project

Click on Save to continue. The Select Devices for Target 'Target 1' window appears. Under the CPU tab select and expand Philips:

| Select Device for Target 'Target 1' CPU Vendor: Philips Device: LPC2129 Toolset: ARM Data base contents: | Desgription:                                                                                                    |
|----------------------------------------------------------------------------------------------------|----------------------------------------------------------------------------------------------------|
| □ □ □ □ □ □ □ □ □ □ □ □ □ □ □ □ □                                                                        | 256KB on-chip Flash ROM with In-System Programming (ISP) and In-Application F<br>16KB RAM, Vectored Interrupt Controller,<br>Two UARTs, I2C serial interface, 2 SPI serial interfaces<br>Two timers (7 capture/compare channels),<br>PWM unit with up to 6 FWM outputs,<br>4-channels 10bit ADC, 2 CAN channels.<br>Real Time Clock, Watchdog Timer, General purpose I/O pins.<br>CPU clock up to 60 MHz, On-chip crystal oscillator and On-chip PLL. |
|                                                                                                    | OK Cancel Help                                                                                                    |

Figure 2: µVision Device Selection Window with Philips LPC2129 Selected

Select LPC2129 and click on OK to continue. You'll be prompted to copy and add target-specific startup code to the project. Select Yes to continue:

| µVision3 | }                                                                     | ×        |
|----------|-----------------------------------------------------------------------|----------|
| ?        | Copy Philips LPC2100 Startup Code to Project Folder and Add File to F | roject ? |
|          | Yes No                                                                |          |

Figure 3: Confirming Addition of Startup Code to Project

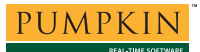

The Keil file Startup.s will be added to the project.

#### **Preprocessor Options**

Now let's setup the project's options for Salvo's pathnames, etc. Choose Project  $\rightarrow$  Options for Target 'Target 1'  $\rightarrow$  C and define any symbols you may need for your project in the Preprocessor Symbols  $\rightarrow$  Define area.<sup>1</sup> In the Include Paths, add \salvo\inc:

| Options for Target 'Target 1'                                                      |                                                                                                    |  |  |  |
|------------------------------------------------------------------------------------|----------------------------------------------------------------------------------------------------|--|--|--|
| Device Target Output Listing C Asm LAMisc LALocate Debug Utilities                 |                                                                                                    |  |  |  |
| Preprocessor Symbols       Define:       SYSAG, MAKE_WITH_FREE_LIB       Undefine: |                                                                                                    |  |  |  |
| Code Optim                                                                         | ization                                                                                                    |  |  |  |
| <u>L</u> evel:                                                                     | 7: Loop strength reduction                                                                                                    |  |  |  |
| <u>E</u> mphasis:                                                                  | Favor execution speed                                                                                                    |  |  |  |
| I                                                                                  | Use Thumb Mode     Image: State State St |  |  |  |
| 1                                                                                  | Alias checking on pointer accesses                                                                                                    |  |  |  |
| Include<br>Paths                                                                   | \salvo\inc                                                                                                    |  |  |  |
| <u>M</u> isc<br>Controls                                                           |                                                                                                    |  |  |  |
| Compiler<br>control<br>string                                                      | THUMB OPTIMIZE (7,SPEED) BROWSE INCDIR(\salvo\inc) DEFINE (SYSAG,MAKE_WITH_FREE_UB)                                                                                                    |  |  |  |
|                                                                                    | OK Cancel Defaults Help                                                                                                    |  |  |  |

Figure 4: CARM C Options for Target

**Note** This project options screen is also used to select Thumb mode or ARM mode. The CARM default is Thumb mode.

Click on OK to continue.

#### Groups

In order to manage your project effectively, we recommend that you create a set of groups for your project. They are:

Listings Salvo Configuration File Salvo Help Files Salvo Libraries Salvo Sources Sources

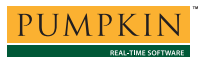

For each group, choose Project  $\rightarrow$  Components, Environment and Books, and under Project Components  $\rightarrow$  Groups add and (re-)order the new group names<sup>2</sup>, and select OK:

| Components, Environment and Books           |                                                                                                    |       |  |  |  |
|---------------------------------------------|----------------------------------------------------------------------------------------------------|-------|--|--|--|
| Project Components Folders/Extensions Books |                                                                                                    |       |  |  |  |
| ,                                           |                                                                                                    |       |  |  |  |
|                                             |                                                                                                    |       |  |  |  |
| Project Targets:                            | Groups: ▲ ★ ★ Eiles:                                                                                | × 7 + |  |  |  |
|                                             | Salvo Configuration File<br>Salvo Configuration File<br>Salvo Libraries<br>Salvo Sources<br>Sources |       |  |  |  |
| <u>S</u> et as Current Target               | Add                                                                                                 | Files |  |  |  |
|                                             | OK Cancel Defaults                                                                                  | Help  |  |  |  |

Figure 5: Creating a Group

When finished, your project window should look like this:

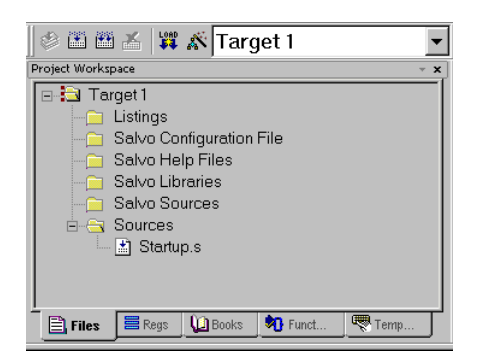

Figure 6: Project Window with Groups

### **Compiler Selection**

Lastly, you'll need to configure this project for use with Keil's CARM compiler. Choose Project  $\rightarrow$  Components, Environment and Books, and under Folders/Extensions  $\rightarrow$  Select ARM Development Tools select Use Keil ARM Tools. Additionally, under Development Tools Folders, select Use Settings from TOOLS.INI:

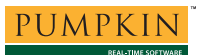

| Components, Environment and Books           |                                                                      |           |                       |              |
|---------------------------------------------|----------------------------------------------------------------------|-----------|-----------------------|--------------|
| Project Components Folders/Extensions Books |                                                                      |           |                       |              |
| Development Tool Fol                        | ders                                                                 |           | Default File Extensio | ins:         |
| ☑ Use Settings from T                       | DOLS.INI:                                                            |           | C Source: *.c         |              |
| Tool Base Fold                              | er. C:\Keil\ARM\                                                     |           | C++ Source: *.cp      | p qu         |
| BIN : C:\Keil\                              | ARM\BIN\                                                             |           | Asm Source: *.s*      | ;*.src;*.a*  |
| INC:                                        |                                                                      |           | Object *.ot           | oj           |
| LIB:                                        |                                                                      |           | Library: *.lib        | ,            |
| Regfile:                                    |                                                                      |           | Document:             | ; *.h; *.inc |
| Select ARM Development Tools                |                                                                      |           |                       |              |
| T Use <u>G</u> NU Tools                     | Cygnus Folder: C\Cygnus\<br>Keil Root Folder: C\Keil\ARM\            |           |                       |              |
| T Use <u>A</u> RM Tools                     | RealView Folder: C\Program Files\AR<br>Keil Root Folder: C\Keil\ARM\ | M\ADSV1_2 |                       |              |
|                                             | OK Cancel                                                            | Defaul    | te                    | Help         |

Figure 7: Selecting the CARM Compiler

Click on OK to finish configuring your project.

# Adding your Source File(s) to the Project

Now it's time to add files to your project. Choose  $Project \rightarrow Components$ , Environment and Books, and under Project Components  $\rightarrow$  Groups select Sources. Click on Add Files, navigate to your project's directory, select your main.c and Add, then Close. Your Project Files window should look like this:

| Components, Environment and Books           |                                                                                                    |                                     |  |  |  |
|---------------------------------------------|----------------------------------------------------------------------------------------------------|-------------------------------------|--|--|--|
| Project Components Folders/Extensions Books |                                                                                                    |                                     |  |  |  |
|                                             |                                                                                                    |                                     |  |  |  |
| Project Targets:                            | Groups:<br>Listings<br>Salvo Configuration File<br>Salvo Help Files<br>Salvo Libraries<br>Salvo Surces<br>Sources | Eiles: X ↑ €<br>Startup.s<br>main.c |  |  |  |
| Set as Current Target                       |                                                                                                    | Add Files                           |  |  |  |
|                                             | OK Cancel Defaul                                                                                                  | IS Help                             |  |  |  |

Figure 8: Adding Source Files to the Project

When finished, select OK, and your project window should look like this:

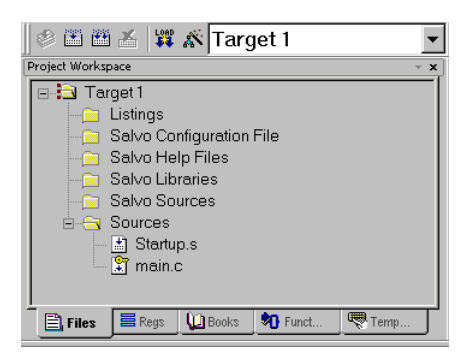

Figure 9: Project Window with Project-Specific Source Files

# Adding Salvo-specific Files to the Project

Now it's time to add the Salvo files your project needs. Salvo applications can be built by linking to precompiled Salvo libraries, or with the Salvo source code files as nodes in your project.

### Adding a Salvo Library

For a *library build* – e.g. what you would do when evaluating Salvo via Salvo Lite – a fully-featured Thumb-mode little-endian Salvo freeware library for the Philips LPC2129 (and all microcontrollers based on the ARM7TDMI and related cores) is  $sfkcarm4lt-a.lib.^{3}$  Choose Project  $\rightarrow$  Components, Environment and Books, and under Project Components  $\rightarrow$ Groups select Salvo Libraries. Click on Add Files, navigate to the \salvo\lib\kcarm directory, select sfkcarm4lt-a.lib and Add, then Close. Your Project Files window should look like this:

| Components, Environment and Books           |                            |               |          |                  |       |
|---------------------------------------------|----------------------------|---------------|----------|------------------|-------|
| Project Components Folders/Extensions Books |                            |               |          |                  |       |
|                                             |                            |               |          |                  |       |
|                                             |                            |               |          |                  |       |
| Project Targets: 🖄 🗙 🕈                      |                            | <u>10</u>     | X÷÷      | <u>F</u> iles:   | × 🗲   |
| Target 1                                    | Listings<br>Salvo Confi    | ouration File |          | sfkcarm4lt-a.lib |       |
|                                             | Salvo Help                 | Files         |          |                  |       |
|                                             | Salvo Libra<br>Salvo Sourc | ries<br>ces   |          |                  |       |
|                                             | Sources                    |               |          |                  |       |
|                                             |                            |               |          |                  |       |
|                                             |                            |               |          |                  |       |
|                                             |                            |               |          |                  |       |
|                                             |                            |               |          |                  |       |
|                                             |                            |               |          |                  |       |
|                                             |                            |               |          |                  |       |
|                                             |                            |               |          |                  |       |
|                                             |                            |               |          |                  |       |
|                                             |                            |               | I        |                  |       |
| Set as Current Target                       |                            |               |          | Add              | Files |
|                                             |                            |               |          |                  |       |
|                                             | ок                         | Cancel        | Defaults |                  | Help  |
|                                             |                            |               |          |                  |       |

Figure 10: Adding Salvo Libraries to the Project

When finished, select OK, and your project window should look like this:

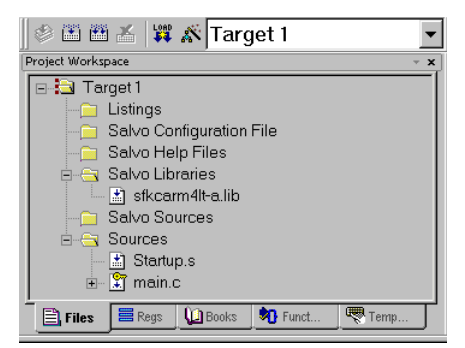

Figure 11: Project Window with Salvo Libraries

You can find more information on Salvo libraries in the Salvo User Manual and in the Salvo Compiler Reference Manual RM-KCARM.

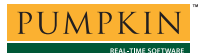

### Adding Salvo's mem.c

Salvo library builds also require Salvo's mem.c source file as part of each project. Choose Project  $\rightarrow$  Components, Environment and Books, and under Project Components  $\rightarrow$  Groups select Salvo Sources. Click on Add Files, navigate to the \salvo\src directory, select mem.c and Add, then Close. Your Project Files window should look like this:

| Components, Environment and Books    |                                      |          |                |       |  |
|--------------------------------------|--------------------------------------|----------|----------------|-------|--|
| Project Components Folders/Extension | s Books                              |          |                |       |  |
|                                      |                                      |          |                |       |  |
| Project Targets: 🛅 🗙 🗲               |                                      | 🖄 🗙 🗲 🗲  | <u>F</u> iles: | × + ↓ |  |
| Target 1                             | Listings<br>Salvo Configuration File |          | mem.c          |       |  |
|                                      | Salvo Help Files                     |          |                |       |  |
|                                      | Salvo Sources                        |          |                |       |  |
|                                      | Sources                              |          |                |       |  |
|                                      |                                      |          |                |       |  |
|                                      |                                      |          |                |       |  |
|                                      |                                      |          |                |       |  |
|                                      |                                      |          |                |       |  |
|                                      |                                      |          |                |       |  |
|                                      |                                      |          |                |       |  |
|                                      |                                      |          |                |       |  |
|                                      |                                      |          | I              |       |  |
| Set as Current Target                |                                      |          | Add Files      |       |  |
|                                      |                                      | 1        |                |       |  |
|                                      | OK Cancel                            | Defaulta | 3              | Help  |  |

Figure 12: Adding Salvo's mem.c to the Project

When finished, select OK, and your project window should look like this:

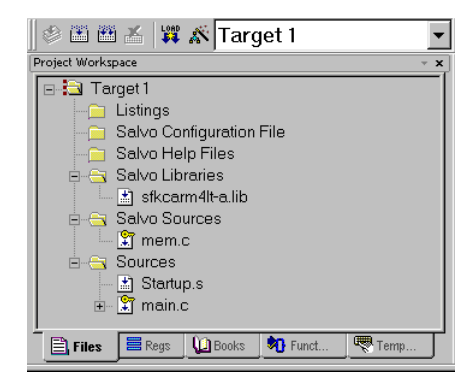

Figure 13: Project Window with Salvo Libraries

### The salvocfg.h Header File

You will also need a salvocfg.h file for this project. To use the library selected in Figure 10, your salvocfg.h should contain only:

| #define | OSUSE_LIBRARY    | TRUE |
|---------|------------------|------|
| #define | OSLIBRARY_TYPE   | OSF  |
| #define | OSLIBRARY_CONFIG | OSA  |
| #define | OSEVENTS         | 1    |
| #define | OSEVENT_FLAGS    | 0    |
| #define | OSMESSAGE_QUEUES | 0    |
| #define | OSTASKS          | 3    |
|         |                  |      |

Listing 1: Example salvocfg.h for a Salvo Lite Library Build

**Note** The settings above are for this particular example project. The settings for your projects will vary depending on which libraries you use, how many tasks and events are in your application, etc.

For your convenience, you'll want your project's salvocfg.h to be easily accessible. Choose Project  $\rightarrow$  Components, Environment and Books, and under Project Components  $\rightarrow$ Groups select Salvo Configuration File. Click on Add Files, navigate to your project's directory, select salvocfg.h and Add, then Close. Your Project Files window should look like this:

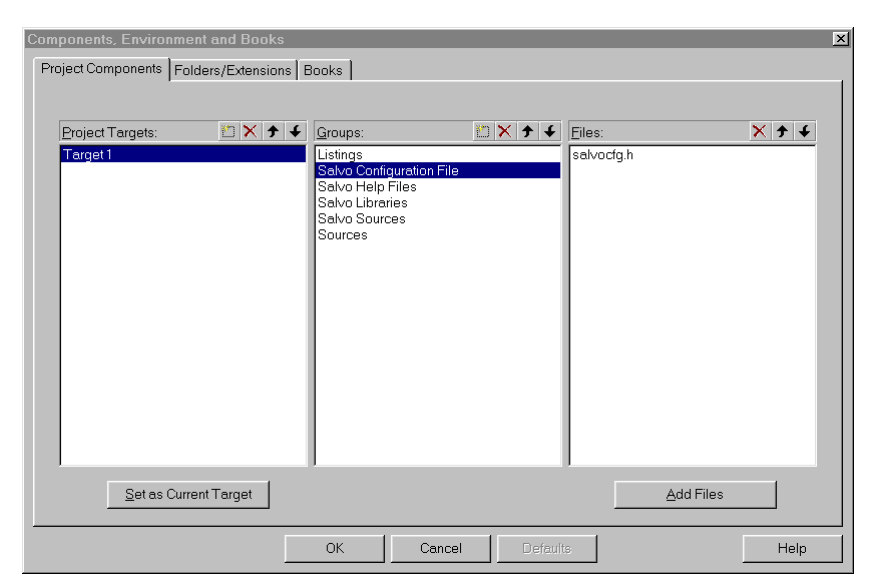

Figure 14: Adding the Configuration File to the Project

When finished, select OK, and your project window should look like this:

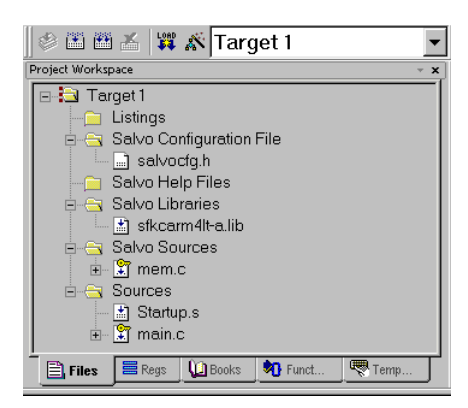

Figure 15: Project Window for a Library Build

**Tip** The advantage of placing the various project files in the groups shown above is that you can quickly navigate to them and open them for editing, etc.

Proceed to *Building the Project*, below.

### **Adding Salvo Source Files**

If you have a Salvo Pro distribution, you can do a *source code build* instead of a library build. The application in \salvo\ex\ex1\main.c contains calls to the following Salvo user services:

| OS_Delay()       | OSInit()         |
|------------------|------------------|
| OS_WaitBinSem()  | OSSignalBinSem() |
| OSCreateBinSem() | OSSched()        |
| OSCreateTask()   | OSTimer()        |
| OSEi()           |                  |

You must add the Salvo source files that contain these user services, as well as those that contain internal Salvo services, to your project. The *Reference* chapter of the *Salvo User Manual* lists the source file for each user service. Internal services are in other Salvo source files. For this project, the complete list is:

| binsem.c   | mem.c       |
|------------|-------------|
| delay.c    | portkcarm.s |
| event.c    | qins.c      |
| idle.c     | sched.c     |
| init.c     | timer.c     |
| inittask.c | wdtctrl.c   |
| intctrl.c  |             |

To add these files to your project, choose  $\text{Project} \rightarrow \text{Components}$ , Environment and Books, and under Project Components  $\rightarrow$  Groups select Salvo Sources. Click on Add Files, navigate to the \salvo\src directory, select the files listed above and Add, then Close. Your Project Files window should look like this:

| Components, Environment and Books           |                                                                                                    |                                                                                                    |  |  |
|---------------------------------------------|----------------------------------------------------------------------------------------------------|----------------------------------------------------------------------------------------------------|--|--|
| Project Components Folders/Extensions Books |                                                                                                    |                                                                                                    |  |  |
| ,                                           |                                                                                                    |                                                                                                    |  |  |
| Project Targets:                            | Groups: IN ★ ↓<br>Listings<br>Satvo Configuration File<br>Satvo Help Files<br>Satvo Libraries<br>Satvo Sources<br>Sources | Elles:  binsem.c delay.c event.c idle.c init.c init.c init.s init.s init |  |  |
|                                             |                                                                                                    | mem.c<br>portk.cam.s<br>qins.c<br>sched.c<br>timer.c<br>wdtctrl.c                                                                                                    |  |  |
| Set as Current Target                       |                                                                                                    | <u>A</u> dd Files                                                                                                    |  |  |
|                                             | OK Cancel Defaul                                                                                                    | Help                                                                                                    |  |  |

Figure 16: Adding Salvo Source Files to the Project

When finished, select OK, and your project window should look like this:

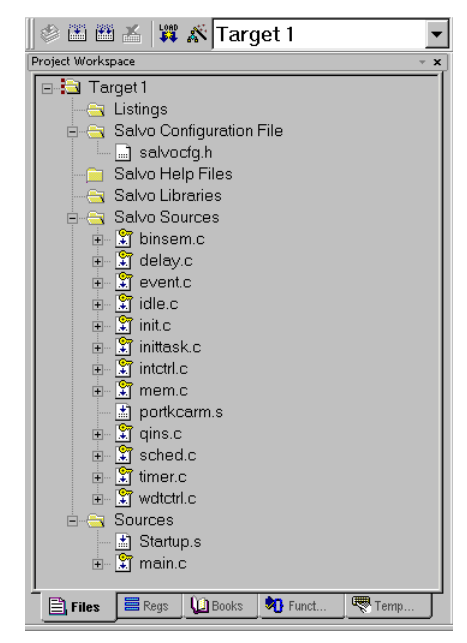

Figure 17: Project Window for a Source-Code Build

#### The salvocfg.h Header File

You will also need a salvocfg.h file for this project. Configuration files for source code builds are quite different from those for library builds (see Listing 1, above). For a source code build, the salvocfg.h for this project contains only:

| #define | OSENABLE_IDLING_HOOK       | TRUE |
|---------|----------------------------|------|
| #define | OSENABLE_BINARY_SEMAPHORES | TRUE |
| #define | OSEVENTS                   | 1    |
| #define | OSEVENT_FLAGS              | 0    |
| #define | OSMESSAGE_QUEUES           | 0    |
| #define | OSTASKS                    | 3    |
|         |                            |      |

Listing 2: salvocfg.h for a Source Code Build

**Note** The settings above are for this particular example project. The settings for your projects will vary depending on which configurations you use, how many tasks and events are in your application, etc.

# **Building the Project**

For a successful compile, your project must also include a header file (e.g. #include <LPC21xx.h>) for the particular chip you are using. Normally, this is included in each of your source files (e.g. main.c), or in a header file that's included in each of your source files (e.g. main.h).

With everything in place, you can now build the project using Project  $\rightarrow$  Build Target or Project  $\rightarrow$  Rebuild all target files. The build results can be seen in the Build window:

```
Build target 'Target 1'
compiling mem.c...
assembling Startup.s...
compiling main.c...
linking...
Program Size: data=1259 const=24 code=2204
"myex1" - 0 Error(s), 0 Warning(s).
```

#### Listing 3: Salvo Lite Library Build Results

This example uses a total of 1259 bytes of RAM in the data space (see Note below), 24 bytes in the const space, and 2204 bytes of ROM in the code space.

**Note** The data space total shown in Listing 3 includes all stacks in the application. In this example, the default Startup.s file has allocated a total of 0x490 (1168) bytes to the Undefined, Supervisor, Abort, Fast Interrupt, Interrupt and User/System Mode stacks. Therefore in this example, the project-specific RAM size (including the RAM used by Salvo) is 1259-1168 = 91 bytes of RAM.

Note The  $\mu$ Vision projects supplied in the Salvo for ARM distributions contain additional help files in each project's Salvo Help Files group.

# **Viewing Salvo Documentation**

Salvo documentation is available directly from within  $\mu$ Vision's project window. Simply select the Books tab and expand the Tool User's Guide group:

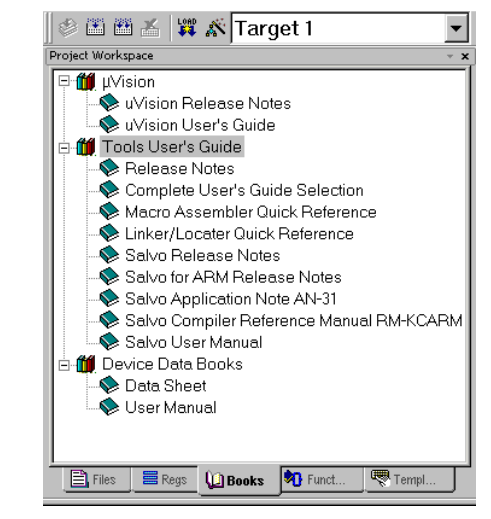

Figure 18: Salvo Documentation in Project Window's Books Tab

# **Testing the Application**

You can test and debug this application using the  $\mu$ Vision debugger and its simulator, a Flash programming utility, or the optional ULINK JTAG interface

### Simulator

Choose Project  $\rightarrow$  Options for Target 'Target 1'  $\rightarrow$  Debug and select Use Simulator.

| Options for Target 'Target 1'                                      |                                              |  |  |  |
|--------------------------------------------------------------------|----------------------------------------------|--|--|--|
| Device Target Output Listing C Asm LAMisc LALocate Debug Utilities |                                              |  |  |  |
| C Use Simulator Settings                                           | C Use: ULINK ARM Debugger Settings           |  |  |  |
| ✓ Load Application at Startup ✓ Go till main()                     | C Load Application at Startup Go till main() |  |  |  |
| Initialization File:                                               | Initialization File:                         |  |  |  |
| Edit                                                               | Edit                                         |  |  |  |
| Restore Debug Session Settings                                     | Restore Debug Session Settings               |  |  |  |
| P Breakpoints P Toolbox                                            | I Breakpoints I Toolbox                      |  |  |  |
| Vatchpoints & PA                                                   | T Watchpoints                                |  |  |  |
| 🔽 Memory Display                                                   | Memory Display                               |  |  |  |
|                                                                    |                                              |  |  |  |
| CPU DLL: Parameter:                                                | Driver DLL: Parameter:                       |  |  |  |
| SARM.DLL -cLPC2100                                                 | SARM.DLL                                     |  |  |  |
|                                                                    |                                              |  |  |  |
| Dialog DU - Parameter                                              | Dialog DU - Parameter                        |  |  |  |
| DARMP.DLL -oLPC21x9                                                | TARMP.DLL FoLPC21x9                          |  |  |  |
| 1 J.                                                               |                                              |  |  |  |
| OKCe                                                               | incel Defaults Help                          |  |  |  |

Figure 19: Selecting the Simulator

Select OK to continue. Choose Debug  $\rightarrow$  Start/Stop Debug Session  $\rightarrow$  Go and the Salvo application will begin executing in the simulator. When code execution is interrupted via Stop Running, the debugger will locate the PC at the current instruction. If that instruction is in user or Salvo source code, the debugger will stop within C source code. Otherwise it will stop and display disassembly.

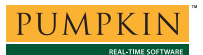

Within the simulator you can view peripherals and registers, watch variables of interest, single-step in C or assembly, set breakpoints, etc:

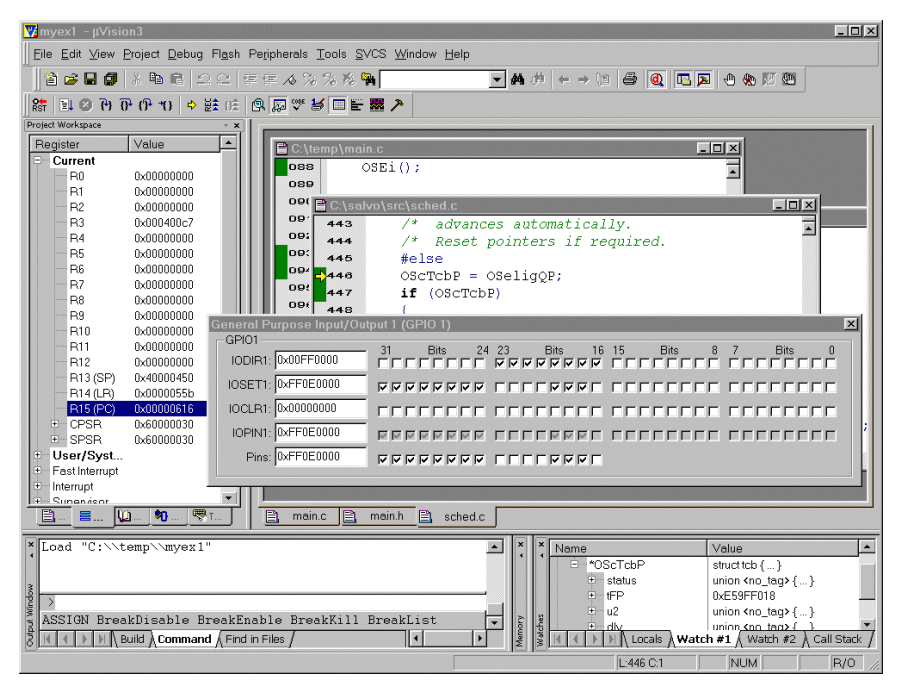

Figure 20: Single-stepping in the Simulator

**Note**  $\mu$ Vision supports debugging at the source code level. Only applications built from the Salvo source code enable you to step through Salvo services (e.g. OSCreateBinSem()) at the source code level. Regardless of how you build your Salvo application, you can always step through your own C and assembly code in the  $\mu$ Vision debugger.

### **Flash Download**

Application code can be downloaded to target hardware using external tools (e.g. the Philips LPC2000 Flash Utility) or via Keil's ULINK ARM debugger.

#### **Flash Utilities**

For use with Flash utilities, you'll need to force  $\mu$ Vision to generate a HEX file. Choose Project  $\rightarrow$  Options for Target 'Target 1'  $\rightarrow$  Output and select Create HEX File:

| Options for Target 'Target 1'    |                                       | X                 |
|----------------------------------|---------------------------------------|-------------------|
| Device Target Output Listing C   | Asm LA Misc LA Locate Debug Utilities |                   |
| Select Folder for Objects        | Name of Executable: myex1             |                   |
| Create Executable: .\myex1       |                                       |                   |
| Debug Information                | Browse Information                    |                   |
| Create HEX File <u>H</u> EX Form | at HEX-386 💽 St <u>a</u> rt           | E <u>n</u> d:     |
|                                  |                                       | Offset:           |
| C Create Library: .\myex1.LIB    |                                       | Create Batch File |
| After Make                       |                                       |                   |
| ☑ Beep When Complete             | 🗖 <u>S</u> tart Debugging             |                   |
| □ Run User Program # <u>1</u> :  |                                       | Browse            |
| Run User Program #2:             |                                       | Browse            |
|                                  |                                       |                   |
|                                  | OK Cancel Defaults                    | Help              |

Figure 21: Generating a HEX file

Select OK to continue. Rebuild the application. Launch the Flash utility, and navigate to your project's .hex output file to select the file for downloading:

| SI DC2000 Flack Hility                                                                         |                                                                                 |                                                                       |
|------------------------------------------------------------------------------------------------|---------------------------------------------------------------------------------|-----------------------------------------------------------------------|
| PHILIPS Level                                                                                  | .PC2000 Flash Utility V                                                         | 2.1.0                                                                 |
| Flash Programming                                                                              | Erase / Blank                                                                   | Communication                                                         |
| Filename:       C:\temp\myex1.hex       Upload to Flash       Compare Flash       Manual Reset | Blank Check C Entire Device Selected Sectors Erase End Sector: 0 End Sector: 14 | Connected To Port.<br>COM2:  Use Baud Rate:<br>3600 Time-Out (sec): 5 |
| Device: LPC2129 Progress:                                                                      | d Part ID: 33685267<br>9 ID Boot Loader ID: 1.6                                 | Use DTR/RTS<br>for Reset and<br>Boot Loader<br>Selection              |
| Sending Data to RAM                                                                            |                                                                                 |                                                                       |

Figure 22: Downloading the HEX file via a Flash Utility

Download the .hex file to your target. You'll probably have to manually reset the target to begin execution.

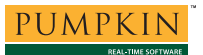

You can also launch the flash utility directly from within  $\mu$ Vision. Choose Project  $\rightarrow$  Options for Target 'Target 1'  $\rightarrow$  Utilities and select Use External Tool for Flash Programming.

| Options for Target 'Target 1'                                      |  |
|--------------------------------------------------------------------|--|
| Device Target Output Listing C Asm LAMisc LALocate Debug Utilities |  |
| Configure Flash Menu Command                                       |  |
| C Use Target Driver for Flash Programming                          |  |
| ULINK ARM Debugger 🚽 Settings 🖬 Update Target before Debugging     |  |
| Init File:                                                         |  |
| C Use External Tool for Flash Programming                          |  |
| Command: C\Program Files\LPC2106 ISP\LPC210x_ISP.exe               |  |
| Arguments: "##" ^X \$D COM2: 9600 1                                |  |
| T Run Independent                                                  |  |
|                                                                    |  |
|                                                                    |  |
|                                                                    |  |
|                                                                    |  |
|                                                                    |  |
| OK Cancel Defaults Help                                            |  |

Figure 23: Integrating a Flash Programming Utility into µVision

Select OK to continue. With the Command line properly configured, you can download via the Flash utility simply by choosing Flash  $\rightarrow$  Download.

### ULINK

Keil's ULINK ARM debugger provides the ability to debug on real hardware over a JTAG port. Choose Project  $\rightarrow$  Options for Target 'Target 1'  $\rightarrow$  Utilities and select ULINK ARM Debugger under the Use Target Driver for Flash Programming pull-down. You'll probably want to select Update Target before Debugging to streamline your debugging sessions.

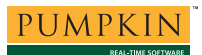

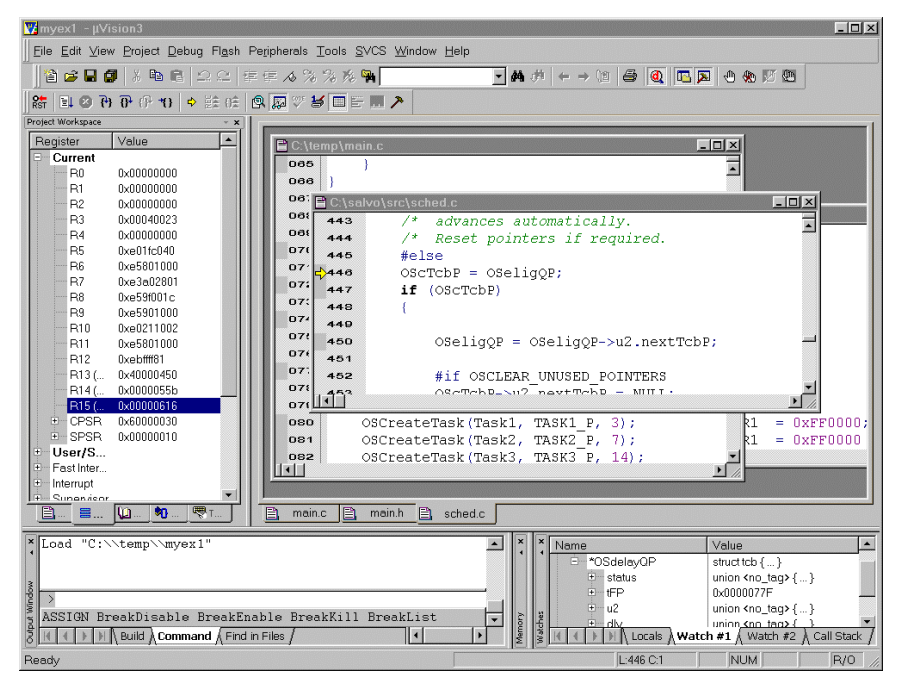

Figure 24: Single-stepping with ULINK

# Troubleshooting

### Compiler Error: Can't Open File ...

Failure to add the \salvo\inc path to the C compiler's include paths will cause the following compiler error:

```
Build target 'Target 1'
compiling mem.c...
C:\salvo\src\mem.c(30): error C318: can't open file
'salvo.h'
```

Listing 4: Compiler Error due to Missing Salvo Include Path

See *Preprocessor Options* above for how to add the Salvo include path to the project's C compiler options.

Failure to have a salvocfg.h configuration file in the project's directory will cause the following compiler error:

```
assembling Startup.s...
compiling main.c...
\SALVO\INC\SALVO.H(98): error C318: can't open file
'salvocfg.h'
\SALVO\INC\SALVO.H(130): error C320: salvo.h:
salvocfg.h: OSTASKS undefined -- aborting.
```

Listing 5: Compiler Error due to Missing salvocfg.h Configuration File See The salvocfg.h Header Fileabove for how to add the Salvo configuration file to the project.

### Linker Error: Unresolved Externals ...

#### Missing mem.c

Failure to add \salvo\src\mem.c to the project will cause the following linker error:

```
Build target 'Target 1'
assembling Startup.s...
compiling main.c...
linking...
*** WARNING L23: UNRESOLVED EXTERNAL SYMBOLS
*** ERROR L128: REFERENCE MADE TO UNRESOLVED EXTERNAL
   SYMBOL: OSecbArea
   ADDRESS: 000001A4H
[SNIP]
*** ERROR L128: REFERENCE MADE TO UNRESOLVED EXTERNAL
   SYMBOL: OSframeP
   ADDRESS: 000006F0H
*** ERROR L128: REFERENCE MADE TO UNRESOLVED EXTERNAL
   SYMBOL: OScTcbP
   ADDRESS: 000006FEH
*** ERROR L128: REFERENCE MADE TO UNRESOLVED EXTERNAL
    SYMBOL: OScTcbP
   ADDRESS: 0000072CH
*** ERROR L128: REFERENCE MADE TO UNRESOLVED EXTERNAL
   SYMBOL: OSdelayQP
   ADDRESS: 00000774H
Program Size: data=1168 const=16 code=2088
Target not created
    Listing 6: Linker Error due to Missing Salvo mem.c
```

**Note** The unresolved externals in Listing 6 reference Salvo's *global variables*. Their names begin with a lower-case letter and are prefixed by OS, e.g. OSCTCDP.

See *The salvocfg.h Header File* above for how to add Salvo's mem.c file to your project.

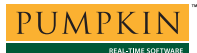

**Missing Library** 

Failure to add a Salvo library (in library builds) or the appropriate Salvo source file(s) (in source-code builds) to the project will cause the following linker error:

```
Build target 'Target 1'
compiling mem.c...
assembling Startup.s...
compiling main.c...
linking...
*** WARNING L23: UNRESOLVED EXTERNAL SYMBOLS
*** ERROR L128: REFERENCE MADE TO UNRESOLVED EXTERNAL
   SYMBOL: OSDelay?T
   ADDRESS: 00000190H
[SNIP]
*** ERROR L128: REFERENCE MADE TO UNRESOLVED EXTERNAL
    SYMBOL: OSCreateBinSem?T
   ADDRESS: 000002B4H
*** ERROR L128: REFERENCE MADE TO UNRESOLVED EXTERNAL
   SYMBOL: OSEnableInts?T
   ADDRESS: 000002BEH
*** ERROR L128: REFERENCE MADE TO UNRESOLVED EXTERNAL
    SYMBOL: OSSched?T
   ADDRESS: 000002C8H
*** ERROR L128: REFERENCE MADE TO UNRESOLVED EXTERNAL
   SYMBOL: OSTimer?A
   ADDRESS: 00000338H
Program Size: data=1259 const=24 code=864
Target not created
```

Listing 7: Linker Error due to Missing Salvo Library

**Note** The unresolved externals in Listing 7 reference *services* in Salvo's *API*. Their names begin with an upper-case letter and are prefixed by OS, e.g. OSTIMER(). The ?T after the function name indicates that the unresolved external is a Thumb-mode function.

See Adding a Salvo Library and Adding Salvo Source Files, above, for how to ensure that the linker can find the Salvo services referenced in the application.

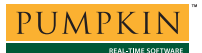

#### Thumb-vs-ARM Mode Mismatch

Failure to ensure that all components in a project are built in the same CPU mode (Thumb or ARM) will cause the following linker error:

```
Build target 'Target 1'
compiling mem.c...
assembling Startup.s...
compiling main.c...
linking...
*** WARNING L23: UNRESOLVED EXTERNAL SYMBOLS
*** ERROR L128: REFERENCE MADE TO UNRESOLVED EXTERNAL
    SYMBOL: OSDelay?A
    ADDRESS: 000001D0H
[SNIP]
*** ERROR L128: REFERENCE MADE TO UNRESOLVED EXTERNAL
    SYMBOL: OSCreateBinSem?A
    ADDRESS: 000003B0H
*** ERROR L128: REFERENCE MADE TO UNRESOLVED EXTERNAL
    SYMBOL: OSEnableInts?A
    ADDRESS: 000003C0H
*** ERROR L128: REFERENCE MADE TO UNRESOLVED EXTERNAL
    SYMBOL: OSSched?A
    ADDRESS: 000003D0H
*** ERROR L128: REFERENCE MADE TO UNRESOLVED EXTERNAL
    SYMBOL: OSTimer?A
   ADDRESS: 0000042CH
Program Size: data=1259 const=24 code=1108
Target not created
```

#### Listing 8: Linker Error due to Missing Salvo Library

In Listing 8, the project was built in ARM mode, but the Salvo library used only supports Thumb mode. As a result of this mismatch, the linker looked for but could not find Salvo services in ARM mode (hence the ?A's above).

Salvo libraries for Keil's CARM C compiler are available in pure Thumb, pure ARM, and mixed-mode versions. You must ensure that when using pure Thumb or pure ARM versions, all of the files in the project are compiled using the same mode.

See *Preprocessor Options* above for how to set Thumb or ARM mode. See the *Salvo Compiler Reference Manual RM-KCARM* for more information on Salvo libraries for Keil's CARM C compiler.

### Linker Error: Data Types Different ...

In a library build, adding a library to a project that does not conform to the configuration options in the project's salvocfg.h will cause the following linker error:

```
Build target 'Target 1'
compiling mem.c...
assembling Startup.s...
compiling main.c...
linking...
*** WARNING L25: DATA TYPES DIFFERENT
   SYMBOL: OSeligQP
   MODULE: C:\salvo\lib\kcarm\sfkcarm4lt-m.lib (init)
  DEFINED: .\mem.obj (mem)
*** WARNING L25: DATA TYPES DIFFERENT
   SYMBOL: OScTcbP
   MODULE: C:\salvo\lib\kcarm\sfkcarm4lt-m.lib (init)
  DEFINED: .\mem.obj (mem)
[SNIP]
*** WARNING L23: UNRESOLVED EXTERNAL SYMBOLS
*** ERROR L128: REFERENCE MADE TO UNRESOLVED EXTERNAL
    SYMBOL: OSDelay?T
   ADDRESS: 00000190H
*** ERROR L128: REFERENCE MADE TO UNRESOLVED EXTERNAL
    SYMBOL: OSWaitBinSem?T
   ADDRESS: 000001B6H
*** ERROR L128: REFERENCE MADE TO UNRESOLVED EXTERNAL
   SYMBOL: OSDelay?T
   ADDRESS: 000001EAH
*** ERROR L128: REFERENCE MADE TO UNRESOLVED EXTERNAL
   SYMBOL: OSSignalBinSem?T
   ADDRESS: 00000204H
*** ERROR L128: REFERENCE MADE TO UNRESOLVED EXTERNAL
   SYMBOL: OSCreateBinSem?T
   ADDRESS: 0000028CH
Program Size: data=1259 const=24 code=1268
Target not created
```

#### Listing 9: Linker Error due to Wrong Salvo Library

In Listing 9, the project called for the Salvo library sfkcarm4lt-a.lib, but the project contained the library sfkcarm4lt-m.lib. As a result of this mismatch, various data types are different, and some required Salvo services were not found.

See the Salvo Compiler Reference Manual RM-KCARM for more information on Salvo libraries for Keil's CARM C compiler.

### **Application Crashes**

#### After Changing Processor Type

Remember to #include the appropriate header file for your ARM7 microcontroller (see *Building the Project*, above). A common cause for such crashes is a difference in interrupt vector locations or definitions between two members of a processor family. Mainline code may work correctly, but the application will crash if interrupt vectors are not in the right locations.

#### When Interrupts are Enabled

Salvo libraries and \salvo\src\intctrl.c contain dummy versions of the user control functions OSDisableInts(), OSEnableInts(), OSRestoreInts() and OSSaveInts(). If your application uses interrupts, you must create your own user control functions to ensure that Salvo's critical sections are protected from interrupts. See the Salvo Compiler Reference Manual RM-KCARM for more information on interrupt control.

Also ensure that (if present) you've defined the default interrupt vector for your target's Vectored Interrupt Controller (VIC). Failure to define this vector as a dummy ISR may lead to instability due to spurious interrupts.

#### When the Watchdog is Enabled

Salvo libraries and \salvo\src\wdtctrl.c contain a dummy versions of the user control function OSClrWdt(). If your application enables the watchdog and you want Salvo to clear the watchdog, you must create your own user control function to ensure that the watchdog timer is cleared. See the Salvo Compiler Reference Manual RM-KCARM for more information on the watchdog timer.

### **Example Projects**

Example projects for Keil's CARM C compiler can be found in the \salvo\tut\tu1-6\sysag directories. The include path for each of these projects includes \salvo\tut\tu1\sysag and each project defines the sysAG ymbol.

Complete Salvo Lite library-build projects are contained in the project files \salvo\tut\tul-6\sysag\tul-6lite.\*. These projects also define the MAKE\_WITH\_FREE\_LIB symbol.

Complete Salvo LE library-build projects are contained in the project files \salvo\tut\tul-6\sysag\tul-6le.\*. These projects also define the MAKE\_WITH\_STD\_LIB symbol.

Complete Salvo Pro source-code-build projects are contained in the project files \salvo\tut\tul-6\sysag\tul-6pro.\*. These projects also define the MAKE\_WITH\_SOURCE symbol.

<sup>&</sup>lt;sup>1</sup> The Salvo Lite project ex1lite, upon which this example is based, supports a wide variety of targets and compilers. For use with μVision and the CARM compiler, it requires the SYSAG and MAKE\_WITH\_FREE\_LIB defined symbols. When you write your own projects using your own source code, you may not require any symbols.

<sup>&</sup>lt;sup>2</sup> Groups can be renamed in this window.

<sup>&</sup>lt;sup>3</sup> This Salvo Lite library contains all of Salvo's basic functionality. The corresponding Salvo LE and Pro library is slkcarm4lt-a.lib.